2022.03.08 (一社)日本鉄鋼協会

## Webex Meetings での表示名変更方法

- ※Webex のアプリ(Webex meeting desktop app)が、2022 年 4 月をもって Webex app に統合されます。実際には 2022 年 1 月以降、月次のアップデートでランダムに自動アップデート が行われます。
- 1.アプリ版の場合

1-1. Webex app(アップデート後)を使用している場合 1)アプリを起動してください。

2)アプリ画面左上のアイコン(プロファイルと基本設定」をクリックしてください。

| or: | - <b>ケータスを設定</b> く > + Q 検索、打ち合わせ、およびコール                    | ⑦デバイスに接続 − □ ×                                   |
|-----|-------------------------------------------------------------|--------------------------------------------------|
| *   | Meetings<br>(a) https://isij2.webex.com/meet/webmeeting (D) | 開始 参加 スカジュール ×                                   |
| 8   | ミーティング 録音                                                   | <ul><li>イ 2022/03/08 &gt; 今日 (首 以入ト ~)</li></ul> |
|     | ● カレンダーを接続 すべてのミーティングをここで見る                                 | न <b>ग</b> ्र                                    |
|     | 2022年3月8日                                                   |                                                  |
|     | 13:00 - 14:00                                               | <b>00</b> 0                                      |
|     | 2022年3月9日                                                   |                                                  |
|     | <b>9:00 - 15:00</b>                                         | w                                                |
|     | <b>10:00</b> - 11:00                                        | œ                                                |

3)「サインアウト」をクリックした後、アプリを終了してください。

| ステータスを設定                        | < | > + Q 検索、打ち合わせ、あよびコール  ロデバハに接続 - ロ | ×    |
|---------------------------------|---|------------------------------------|------|
|                                 |   | webmeeting ①                       | ~    |
|                                 |   | <                                  | ~    |
| 日本鉄鋼協会<br>webmeeting@isij.or.jp |   | ジをここで見る 却                          | IF   |
| 空き状況<br>アクティブ                   | > | <br>                               | ° or |
| ステータス                           |   |                                    |      |
| プロファイルの編集                       |   |                                    | 00   |
| 設定                              |   |                                    |      |
| へレプ                             | > | a                                  | X0   |
| モバイルのダウンロード                     | > | •                                  | x    |
| サインアウト                          |   | 0.0                                | 00   |
| Webex を終了                       |   |                                    |      |

4) ブラウザで講演大会サイトにアクセスし、参加するセッションの会議室に入室してください。

5)入室すると「Cisco Webex Meetings を開きますか?」というダイアログが表示されますの で、「Webex を開く」をクリックしてください。

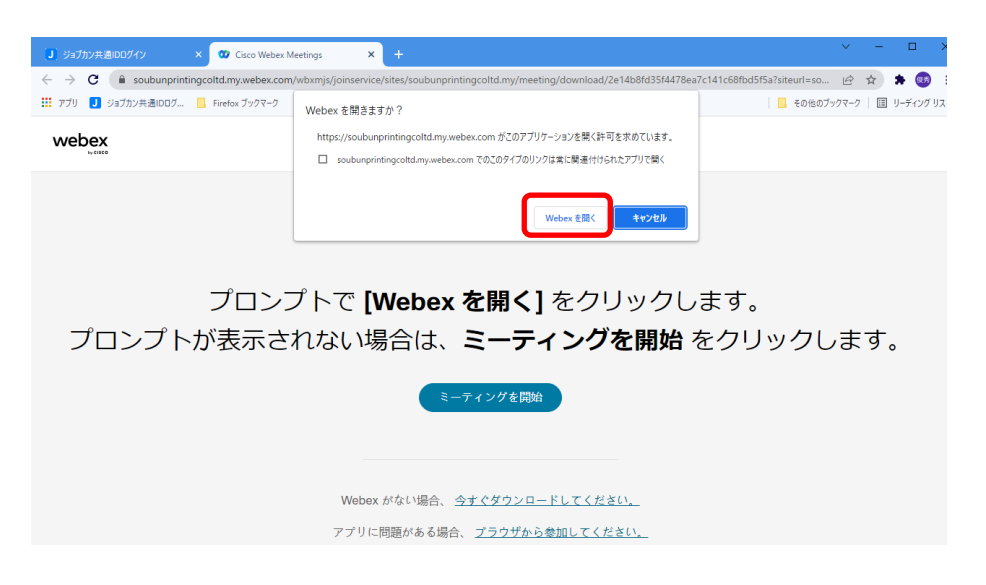

6)サインイン画面が表示されますので、「名前」の欄に参加名を入力し、「ゲストとして参加」ボタン をクリックしてください。

|                                            | 0 × |
|--------------------------------------------|-----|
|                                            |     |
| ミーティングに参加                                  |     |
| あなたがミーティング主催者の場合は、サインインして、ミーティングを開始してください。 |     |
| 名前                                         |     |
| □ 自分の情報を記憶する                               |     |
| ゲストとして参加                                   |     |
| <u>#1242</u>                               |     |
|                                            |     |

なお、表示名は以下のフォーマットで入力してください。

| 座 長:(座長)所属_氏名  | 例、(座長)鉄鋼協会_鉄鋼太郎 |
|----------------|-----------------|
| 発表者:講演番号_所属_氏名 | 例、000_鉄鋼協会_鉄鋼太郎 |
| 聴講者:所属_氏名      | 例、鉄鋼協会_鉄鋼太郎     |

1-2. Webex meeting desktop app(アップデート前)を使用している場合 1)アプリを起動してください。

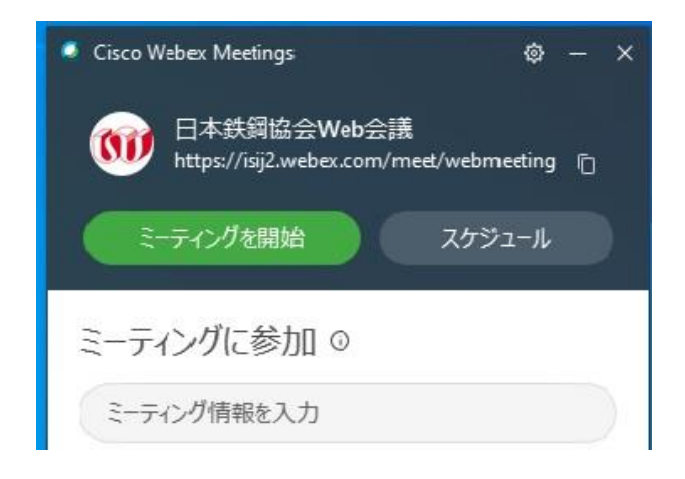

2)アプリ右上の歯車アイコンから、「ログアウト」してください。

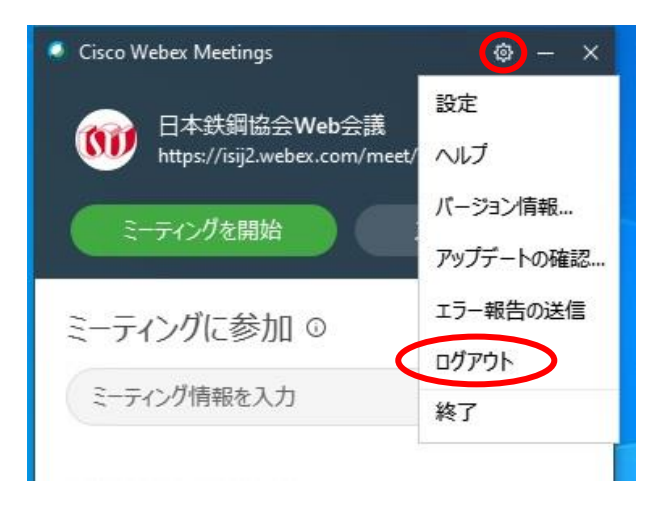

3)サインイン画面が表示されますので、「ゲストとして参加する」をクリックしてください。

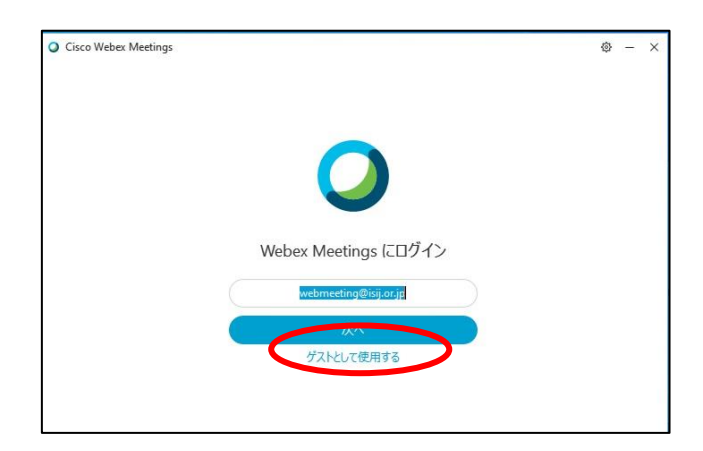

4)アプリ起動後、アプリ画面上部に表示名とメールアドレスが表示されます。

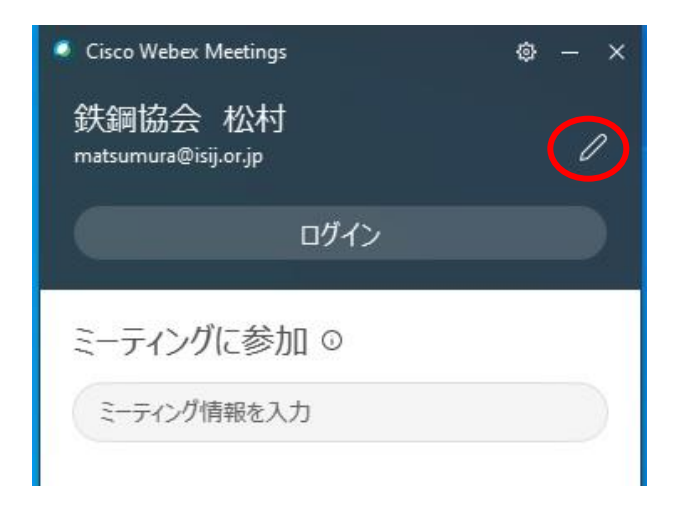

5)メールアドレス右側の鉛筆アイコンをクリックすると、表示名、メールアドレスが編集可能となり ます。

| ę | - | × |
|---|---|---|
|   |   |   |
|   |   |   |
|   |   |   |
|   |   |   |
|   |   |   |

なお、表示名は以下のフォーマットで入力してください。また、表示名変更後のログインは不要 です。

座 長:(座長)所属\_氏名 発表者:講演番号\_所属\_氏名 聴講者:所属 氏名 例、(座長)鉄鋼協会\_鉄鋼太郎

例、000\_鉄鋼協会\_鉄鋼太郎

例、鉄鋼協会\_鉄鋼太郎

6)アプリを閉じた後、ブラウザで講演大会サイトにアクセスし、参加するセッションの会議室に 入室してください。入室すると「Cisco Webex Meeting を開きますか?」というダイアログ が表示されますので、「Cisco Webex Meeting を開く」をクリックしてください。

## 2. ブラウザ版の場合

1)ブラウザで講演大会サイトにアクセスし、参加するセッションの会議室に入室してください。

- 2)入室すると「Cisco Webex を開きますか?」というダイアログが表示されますが、①「キャン セル」をクリックした後、画面下の②「ブラウザから参加します。」をクリックしてください。
- 3)③「表示名」「メールアドレス」を入力した後、④「次へ」をクリックして会議室に入室してくだ さい。なお、表示名は以下のフォーマットで入力してください。

| 座 長:(座長)所属_」<br>発表者:講演番号_所<br>聴講者:所属_氏名                                           | 氏名 例、(座長)鉄鋼協会_鉄鎖 属_氏名 例、000_鉄鋼協会_鉄鋼 例、鉄鋼協会_鉄鋼太郎                                   | 岡太郎<br> 太郎                          |
|-----------------------------------------------------------------------------------|-----------------------------------------------------------------------------------|-------------------------------------|
| <ul> <li>J ジョブカン共通IDログイン × Cisco Webex M</li> </ul>                               | eetings × +                                                                       | ✓ - □ >                             |
| $\leftrightarrow$ $\rightarrow$ C $\blacksquare$ soubunprintingcoltd.my.webex.com | wbxmjs/joinservice/sites/soubunprintingcoltd.my/meeting/download/2e14b8fd35f4478e | a7c141c68fbd5f5a?siteurl=so 🖻 🖈 🚳 🗄 |
| 🎹 アプリ 👤 ジョブカン共通IDログ 📙 Firefox ブックマーク                                              | Webex を開きますか?                                                                     |                                     |
| webex                                                                             | https://soubunprintingcoltd.my.webex.com がこのアプリケーションを開く許可を求めています。                 |                                     |
| プロンプ<br>プロンプトが表示さ                                                                 | でで【Webex を開く】をクリックし<br>やで【Webex を開く】をクリックし<br>たない場合は、ミーティングを開始<br>ミーティングを開始       | /ます。<br>をクリックします。                   |

| ← → C ● | lsjj2.webex.com/webappng/sites/isjj2/meeting/download/d0505d7102794248a34a0a9 🖈 🚳 🗄<br>∞ 7/)マーク |
|---------|-------------------------------------------------------------------------------------------------|
|         | TEST                                                                                            |
|         | 11:05 - 12:05                                                                                   |
|         |                                                                                                 |
|         |                                                                                                 |
|         | ③ <u>のはたの)</u> 前数を入力しま 9<br>F 2                                                                 |
|         | レールアドレス                                                                                         |
|         | <b>④</b>                                                                                        |
|         | すでにアカウントをお持ちですか? ログイン                                                                           |
|         | その他のログイン方法                                                                                      |
|         | GOG                                                                                             |
|         |                                                                                                 |